## Fiche Pratique

# Configurer un compte Yahoo.fr ou gmail.com

# Configurer un compte Yahoo.fr ou gmail.com pour le recevoir dans WLM

MAJ le 09/03/2012

## Présentation du problème

#### Vocabulaire

WLM : Windows Live Mail

FAI : Fournisseur d'accès à Intrenet

Vous voulez regrouper des comptes de différentes provenances, pour les recevoir directement dans WLM.

Avec Yahoo et Gmail, le plus simple et de recevoir avec « IMAP » et non le « POP ». La boîte sera intégralement transférée dans WLM.

## Comment procéder ?

Vous devez tout d'abord accéder à votre compte Gmail ou votre compte Yahoo pour en modifier les paramètres.

Il faut en général, autoriser le transfert ave POP ou Imap.

#### **Depuis Yahoo**

J'ai pu constater que le transfert direct d'un compte Yahoo vers un compte Gmail pouvait poser problème. En effet, il faut tester la validité du compte Gmail. Yahoo envoie un courriel de vérification dans Gmail. Il s'avère que parfois il n'arrive pas. Il en résulte que le compte Yahoo se retrouve complètement bloqué. Donc je pense qu'il vaut mieux éviter cette solution et utiliser l'IMAP plutôt qu'un autre compte.

#### **Depuis Gmail**

Par compte, il n'y a aucun souci avec Gmail. On peut sans problème transférer les emails reçus vers un compte free.fr par exemple, tout en gardant une copie de l'email dans votre boîte gmail.com. De cette façon, il suffit d'inscrire uniquement le compte free dans WLM, dans la mesure où ce compte free.fr recevra lui-même ce qui vient de gmail.com.

## Envoyer un email depuis WLM

Pour ouvrir WLM, il vous faut une adresse hotmail.fr ou live.fr. Envoyez un courriel en utilisant cette adresse ne pose aucun problème quelque soit votre FAI

Par compte envoyer un courriel depuis WLM avec une adresse free,orange, darty, yahoo etc, peut nécessiter de passer par le smtp de votre FAI. C'est à essayer (fiche pratique 075).

#### Liste des smtp, pop, imap de vos FAI

http://www.commentcamarche.net/faq/893-adresses-des-serveurs-pop-et-smtp-des-principauxfai

sociation loi 1901

er Informatique

Siège Sallan-Miré

Vidéo Multimédi

## Transfert d'un compte gmail.com

## Solution 1, vers un autre compte

| Chquez sur i teone des parametres en naut à gauene. |
|-----------------------------------------------------|
|-----------------------------------------------------|

Personnellement ne supportant pas la nouvelle interface, je suis revenu à l'ancienne. Je n'aime pas trop le changement pour le changement. La fenêtre des paramètres reste la même.

ö

Cliquez ensuite sur paramètre de messagerie. Vous obtenez le classeur à onglets suivant :

#### Paramètres

| Général                                                                                                    | <u>Libellés</u>                                                                                                    | <u>Comptes</u> | <b>Filtres</b>                                               | Transfert et POP/IMAP                                                                         | <u>Chat</u>                                                                                                    | <u>Extraits du Web</u> | <u>Labos</u> | Boîte de réception | Hors connexion | <u>Thèmes</u> |
|----------------------------------------------------------------------------------------------------|----------------------------------------------------------------------------------------------------|----------------|--------------------------------------------------------------|-----------------------------------------------------------------------------------------------|----------------------------------------------------------------------------------------------------|------------------------|--------------|--------------------|----------------|---------------|
| Langue : Langue d'affichage de Gmail : Français Afficher toutes les options linguistiques                     |                                                                                                    |                |                                                              |                                                                                               |                                                                                                    |                        |              |                    |                |               |
| Taille maximale de page :       Afficher 50 • conversations par page         Afficher 250 • contacts par page |                                                                                                    |                |                                                              |                                                                                               |                                                                                                    |                        |              |                    |                |               |
| Raccourcis clavier :<br>En savoir plus                                                                        |                                                                                                    |                | <ul> <li>Désactiver les</li> <li>Activer les raco</li> </ul> | <ul> <li>Désactiver les raccourcis clavier</li> <li>Activer les raccourcis clavier</li> </ul> |                                                                                                    |                        |              |                    |                |               |
| Contenu externe :                                                                                             |                                                                                                    |                |                                                              | <ul> <li>Toujours affich</li> <li>Demander conf</li> </ul>                                    | <ul> <li>Toujours afficher le contenu externe (comme les images) envoyé par des expéditeurs de confiance - <u>En savoir plus</u></li> <li>Demander confirmation avant d'afficher un contenu externe</li> </ul> |                        |              |                    |                |               |
| Connex<br>En savoi                                                                                            | Connexion du navigateur : <sup>©</sup> Toujours utiliser le protocole https <sup>©</sup> Ne pas utiliser systématiquement le protocole https <sup>®</sup> |                |                                                              |                                                                                               |                                                                                                    |                        |              |                    |                |               |
|                                                                                                    |                                                                                                    |                |                                                              |                                                                                               |                                                                                                    |                        |              |                    |                |               |

#### J'ai coupé ici le bas de la page. L'onglet Transfert et POP/IMAP m'intéresse.

| Paramètres                                                    |                                                                                                    |  |
|---------------------------------------------------------------|----------------------------------------------------------------------------------------------------|--|
| Général Libellés Comptes Filtres                              | Transfert et POP/IMAP Chat Extraits du Web Labos Boîte de réception Hors connexion Thèmes                                                                                                    |  |
| Transfort                                                     |                                                                                                    |  |
| En savoir plus                                                | Desauver le utilisert     Tesativer la capia ariginala Gmail     Tesativer la capia ariginala Gmail                                                                                                    |  |
|                                                               |                                                                                                    |  |
|                                                               | Aiguter une adresse de transfert                                                                                                    |  |
|                                                               |                                                                                                    |  |
|                                                               | Conseil : Vous pouvez également transfèrer uniquement certains des messages en <u>créant un filtre</u> .                                                                                                    |  |
| Téléchargement POP :                                          | 1. État : Protocole POP activé pour tous les messages recus depuis le 28/10/10                                                                                                    |  |
| En savoir plus                                                | Characteries en la construction de la construcción de la construcción de la construcci |  |
|                                                               | extiver le protocole POP pour les messages reçus à partir de maintenant     extended et la protocole POP pour les messages reçus à partir de maintenant     extended et la protocole pour les messages reçus à partir de maintenant     extended et la protocole pour les messages reçus à partir de maintenant     extended et la protocole pour les messages reçus à partir de maintenant     extended et la protocole pour les messages reçus à partir de maintenant     extended et la protocole pour les messages reçus à partir de maintenant     extended et la protocole pour les messages     extended et la protocole pour les messages         |  |
|                                                               | Désactiver le protocole POP                                                                                                    |  |
|                                                               | 2. Lorsque les messages sont récupérés avec le protocole POP conserver la copie originale Gmail dans la boîte de réception 💌                                                                                                    |  |
|                                                               |                                                                                                    |  |
|                                                               | 3. Configurez votre cilent de messagerie (Outlook, Eudora, Netscape Mail, par exemple)                                                                                                    |  |
|                                                               |                                                                                                    |  |
| Accès IMAP :                                                  | État : IMAP est activé                                                                                                    |  |
| (accéder à Gmail à partir d'autres clients en utilisant IMAP) | Activer IMAP                                                                                                    |  |
| <u>En savoir plus</u>                                         | Désactiver IMAP                                                                                                    |  |
|                                                               | Lorsque je marque un message comme supprimé dans IMAP :                                                                                                    |  |
|                                                               |                                                                                                    |  |
|                                                               | Désactiver l'effacement automatique : mise à jour du serveur par le client                                                                                                    |  |
|                                                               | Lorsqu'un message est marqué comme supprimé ou effacé du dernier dossier IMAP visible :                                                                                                    |  |
|                                                               | In the second second s                                                                                                    |  |
|                                                               | Placer le message dans la corbeille                                                                                                    |  |
|                                                               | C Supprimer immédiatement et définitivement le message                                                                                                    |  |
|                                                               | Limites de taille des dossiers                                                                                                    |  |
|                                                               | Ne pas limiter le nombre de messages d'un dossier IMAP (option par défaut)                                                                                                    |  |
|                                                               | Limiter le nombre de messages contenus dans les dossiers IMAP à la valeur indiquée 1000                                                                                                    |  |
|                                                               | Configurez votre client de messagerie (Outlook, Thunderbird, iPhone, etc.)                                                                                                    |  |
|                                                               | Instructions de configuration                                                                                                    |  |
|                                                               | Enroristrer los modifications Annular                                                                                                    |  |

Ici comme vous pouvez le voir, le transfert se fait vers une adresse free que j'ai volontairement cachée. J'ai demandé à archiver une copie sur le compte Gmail en question. (figure ci-dessus).

L'IMAP est activé ainsi que le POP pour d'autres communications possibles et en particulier avec les smartphones.

## Solution 2, passer par l'IMAP

| Paramètres                                                                      |                                                                                                    |
|---------------------------------------------------------------------------------|----------------------------------------------------------------------------------------------------|
| Général Libellés Comptes Filtres Transfert                                      | et POP/IMAP Chat Extraits du Web Labos Boite de réception Hors connexion Thèmes                                                                                      |
| Transfert :<br>En savoir plus                                                   | Ajouter une adresse de transfert                                                                                                    |
|                                                                                 | Conseil : Vous pouvez également transférer uniquement certains des messages en <u>créant un fitre</u> .                                                              |
| Téléchargement POP :                                                            | 1. État : Le protocole POP est désactivé                                                                                                    |
| <u>En savoir plus</u>                                                           | <ul> <li>Activer le protocole POP pour tous les messages</li> <li>Activer le protocole POP pour les messages reçus à partir de maintenant</li> </ul>                 |
|                                                                                 | 2. Lorsque les messages sont récupérés avec le protocole POP conserver la copie originale Gmail dans la boîte de réception                                           |
|                                                                                 | 3. Configurez votre client de messagerie (Outlook, Eudora, Netscape Mail, par exemple)<br>Instructions de configuration                                              |
| Accès IMAP :                                                                    | Eta: IMAP est activé                                                                                                    |
| (acceder a Gmail a partir d'autres clients en utilisant IMAP)<br>En savoir plus | Character INAP     Construction INAP                                                                                                    |
|                                                                                 | Lorsque je marque un message comme supprimé dans IMAP :                                                                                                    |
|                                                                                 | © Activer l'effacement automatique, mise à jour immédiate du serveur (par défau)<br>© Marante d'éfacement automatique : mise à jour immédiate du serveur (par défau) |
|                                                                                 | Sequenci remecinicii devolucique : nase a jour ou serieur par le cilent                                                                                              |
|                                                                                 | Lorsqu'un message est marqué comme supprimé ou effacé du dernier dossier IMAP visible :                                                                              |
|                                                                                 | Place le message dans la corbeille     Place le message dans la corbeille                                                                                            |
|                                                                                 | C Supprimer immédiatement et définitivement le message                                                                                                    |
|                                                                                 | Limites de taille des dossiers                                                                                                    |
|                                                                                 | © Ne pas limiter le nombre de messages d'un dossier IMAP (a plateur indiquée 1000 →                                                                                  |
|                                                                                 |                                                                                                    |
|                                                                                 | Configurez votre client de messagerie (Outlook, Thunderbird, IPhone, etc.)<br>Instructiona de configuration                                                          |

En utilisant la première solution, seule l'adresse free.fr doit être inscrite dans WLM, car tout courriel arrivant dans gmail.com passera dans la boîte free.fr.

En utilisation la solution 2, vous devez déclarer l'adresse gmail.com dans les comptes de WLM Par exemple :

| Propriétés de Gmail (aivm37)                                                                         | Propriétés de Gmail (aivm37)                                                         |
|----------------------------------------------------------------------------------------------------|--------------------------------------------------------------------------------------|
| Général Serveurs Sécurité Avancé IMAP                                                                | Général Serveurs Sécurité Avancé IMAP                                                |
| Compte de messagerie                                                                                 | Informations sur le serveur                                                          |
| Entrez le nom que vous voulez donner à ce compte. Par<br>exemple : "Travail" ou "Windows Live Mail". | Mon serveur de messagerie pour courrier IMAP                                         |
|                                                                                                    | Courrier entrant (IMAP) : imap.gmail.com                                             |
| Gmail (aivm37)                                                                                       | Courrier sortant (SMTP) : smtp.gmail.com                                             |
| Informations utilisateur                                                                             | Serveur de messagerie pour courrier entrant                                          |
| Nom : aivm37@gmail.com                                                                               | Nom d'utilisateur de messagerie : aivm37                                             |
| S <u>o</u> ciété :                                                                                   | Mot de passe :                                                                       |
| Ad <u>r</u> esse de messagerie : aivm37@gmail.com                                                    | Mémoriser le mot de passe                                                            |
| Adresse de réponse :                                                                                 | Ouvrir une session en utilisant l'authentification en texte clair                    |
| Inclure ce compte lors de la réception ou de la synchronisation                                      | Ouvrir une session en <u>u</u> tilisant l'authentification par mot de passe sécurisé |
|                                                                                                    | Serveur de messagerie pour courrier sortant                                          |
|                                                                                                    | Mon serveur requiert une authentification                                            |
|                                                                                                    |                                                                                      |
| OK Annuler                                                                                           | OK Annuler Appliquer                                                                 |

## Fiche Pratique

| Propriétés de Gmail (aivm37)                                 | Propriétés de Gmail (aivm37)                               |
|--------------------------------------------------------------|------------------------------------------------------------|
| Général Serveurs Sécurité Avancé IMAP                        | Général Serveurs Sécurité Avancé IMAP                      |
| Numéros de ports des serveurs                                | Dossiers                                                   |
| Courrier sortant (SMTP) : 465                                | Chemin d'accès au dossier racine :                         |
| Ce ser <u>v</u> eur nécessite une connexion sécurisée (SSL). | Rechercher les nouveaux messages dans tous les dossiers    |
| Courrier entrant (IMAP) : 993                                | Dossiers spéciaux                                          |
| Ce serveur nécessite une connexion sécurisée (SSL).          | <u> </u>                                                   |
| Délais d'expiration du serveur                               | Chemin d'accès Éléments envoyés : [Gmail]/Messages envoyés |
| Court Court Long 1 minute                                    | Chemin d'accès Brouillons : [Gmail]/Brouillons             |
| Envoi                                                        | Chemin d'accès Éléments supprimés : [Gmail]/Corbeille      |
| Scinder les messages supérieurs à 60 🐳 Ko                    | Chemin d'accès <u>C</u> ourrier indésirable : [Gmail]/Spam |
|                                                              |                                                            |
|                                                              |                                                            |
|                                                              |                                                            |
|                                                              |                                                            |
|                                                              |                                                            |
| OK Annuler Appliquer                                         | OK Annuler Appliquer                                       |

## Transfert d'un compte yahoo.fr

Rendez-vous sur votre compte yahoo.fr, dont voici le haut de la page

| Thiou -   Déconnexion   Options -   Aide                                                                                                    | • Y! en page d'accueil                                                                                     | Soyez mobile   Mon Y!   🏫 Yahoo!                                |
|----------------------------------------------------------------------------------------------------|----------------------------------------------------------------------------------------------------|-----------------------------------------------------------------|
|                                                                                                    | Q Rechercher                                                                                               | Recherche Mail Recherche Web                                    |
| Cliquez sur Options, puis su<br>Vous vous retrouvez dans la                                                                                       | ur Options Mail.<br>a situation suivante :                                                                 |                                                                 |
| NOUVEAUTÉS BOÎTE DE RÉC                                                                                                    | CEPTION (1) CONTACTS OPTIONS                                                                               |                                                                 |
|                                                                                                    |                                                                                                    |                                                                 |
| Options mail                                                                                                    | Personnaliser la lecture et l'envoi des mails                                                              |                                                                 |
| Cénéralités  Cignature  Réponse automatique  Lien "Options avancées"  Adresses bloguées                                                           | Comportement<br>Afficher les messages :    Page par page avec 2<br>"classique")                            | 5 mails 💽 par page (affichage 🛛 👔                               |
| <ul> <li>Adresses bioquees</li> <li>Adresses jetables</li> <li>Comptes Mail</li> <li>Filtres</li> <li>Accès POP &amp; transfert (faire</li> </ul> | <ul> <li>Sous forme de liste défi<br/>d'aperçu)</li> <li>Sous forme de liste défi<br/>d'aperçu)</li> </ul> | lante (en affichant le panneau<br>lante (en masquant le panneau |
| En bas à gauche, cliquez su                                                                                                    | r Accès POP & transfert                                                                                    |                                                                 |

J'obtiens le résultat suivant. J'ai tenté un transfert vers une adresse gmail.com ici cachée

## Fiche Pratique

| NOUVEAUTÉS                                                                                                   | Boîte de rég | CEPTION (1)                                                                                                    | CONTACTS                                                                                            | OPTIONS         |    |   |  |  |
|----------------------------------------------------------------------------------------------------|--------------|----------------------------------------------------------------------------------------------------|----------------------------------------------------------------------------------------------------|-----------------|----|---|--|--|
|                                                                                                    |              |                                                                                                    |                                                                                                    |                 |    |   |  |  |
| Options mail         Signature                                                                               |              | Affichez Yahoo! Mail dans un autre emplacement.                                                                                                    |                                                                                                    |                 |    |   |  |  |
|                                                                                                    |              | Accé                                                                                                    | <ul> <li>Accéder à Yahoo! Mail en mode POP</li> <li>Ne pas télécharger les mails de spam</li> </ul> |                 |    |   |  |  |
|                                                                                                    |              | Transférer/faire suivre Vahool Mail vers une autre adresse mail :                                                                                                    |                                                                                                    |                 |    |   |  |  |
|                                                                                                    |              | Transferenziare suivre vanoo! Maii vers une autre adresse maii :                                                                                                    |                                                                                                    |                 |    |   |  |  |
|                                                                                                    |              | Vous ne pouvez pas faire suivre de mails à cette adresse tant qu'elle n'a pas<br>été authentifiée. Si vous ne recevez pas de mail de confirmation, essayez de<br>relancer le transfert de mail à partir de cette page. |                                                                                                    |                 |    |   |  |  |
|                                                                                                    |              | Enr                                                                                                    | egistrer et transf                                                                                  | érer/faire suiv | re | • |  |  |
| Si j'active la confirmation à partir du lien cette page. Un lien est envoyé sur l'adresse gmail à confirmer. |              |                                                                                                    |                                                                                                    |                 |    |   |  |  |

Si j'active la confirmation à partir du lien cette page. Un lien est envoyé sur l'adresse gmail à confirmer. Comme l'adresse n'est pas reconnue ce lien n'arrive jamais, donc je tourne en rond. Bilan le compte yahoo.fr est alors bloqué. J'ai donc décidé de ne pas le transférer vers un autre compte mais par IMAP vers WLM.

### **Comment procéder**

Voici tout d'abord les coordonnées de yahoo.fr

## YAHOO

- Serveur POP : pop.mail.yahoo.fr (sur activation de l'<u>option POP3 de Yahoo</u>) Port 995 Avec connexion SSL
- Serveur SMTP : smtp.mail.yahoo.fr Port 465 Avec connexion SSL
- Serveur IMAP : imap.mail.yahoo.com (il faut utiliser SSL avec le port 993)
- Page de configuration détaillée (en anglais).

#### Voici ce que j'ai coché à la place

| Options mail                                                                                | Affichez Yahoo! Mail dans un autre emplacement.                         |   |  |  |  |  |
|---------------------------------------------------------------------------------------------|-------------------------------------------------------------------------|---|--|--|--|--|
| Généralités<br>Signature<br>Réponse automatique                                             | Accéder à Yahoo! Mail en mode POP  Ne pas télécharger les mails de spam | ? |  |  |  |  |
| Lien "Options avancées"                                                                     |                                                                         |   |  |  |  |  |
| <ul> <li>Adresses bloquées</li> <li>Adresses jetables</li> </ul>                            | Transférer/faire suivre Yahoo! Mail vers une autre adresse mail :       | ? |  |  |  |  |
| <ul> <li>Comptes Mail</li> <li>Filtres</li> <li>Accès POP &amp; transfert (faire</li> </ul> | Enregistrer et transférer/faire suivre                                  |   |  |  |  |  |

Ayant de ce fait activé le POP et l'IMAP (ce qui n'est pas dit), je suis revenu dans WLM et j'ai déclaré ce compte.

#### **Depuis WLM**

| 🗇 Windows Live Mail                                            |                                                       | 🗇 Windows Live Mail                                                          |                                                                          |  |
|----------------------------------------------------------------|-------------------------------------------------------|------------------------------------------------------------------------------|--------------------------------------------------------------------------|--|
|                                                                |                                                       | Configurer les norme àtres                                                   | du comour                                                                |  |
| Ajouter un compte de m                                         | lessagerie                                            | Si vous ne connaissez pas les paramètres du serveu<br>administrateur réseau. | COUSERVEUR  r, contactez votre fournisseur de services Internet ou votre |  |
| Adresse de messagerie : La                                     | a plupart des comptes de messagerie fonctionnent avec | Informations sur le serveur entrant                                          | Informations sur le serveur sortant                                      |  |
| wyahoo.fr                                                      | Vindows Live Mail, notamment :                        | IMAD                                                                         | smtn free fr 25                                                          |  |
| Obtenir une adresse de messagerie G<br>Windows Live et         | Smail<br>t beaucoup d'autres.                         | Adresse du serveur : Port :                                                  | Connexion sécurisée (SSL) requise                                        |  |
| Mot de passe :                                                 |                                                       | imap.mail.yahoo.com 993                                                      |                                                                          |  |
| Mémoriner ce met de parce                                      |                                                       | ✓ <u>C</u> onnexion sécurisée (SSL) requise                                  |                                                                          |  |
| Nem d'affichage pour vos massages                              |                                                       | Authentification :                                                           | _                                                                        |  |
| envoyés :                                                      |                                                       | Texte clair                                                                  |                                                                          |  |
| Exemple : John Doe                                             |                                                       | Nom de connexion :                                                           | _                                                                        |  |
| Définir comme compte de<br>messagerie par <u>d</u> éfaut       |                                                       | Same -                                                                       |                                                                          |  |
| ☑ <u>C</u> onfigurer manuellement les<br>paramètres du serveur |                                                       |                                                                              |                                                                          |  |
|                                                                | Annuler Suivant                                       |                                                                              | Annuler Précédent Suivant                                                |  |
| Ne pas oublier de coche                                        | r, configurer manuellement                            | J'ai paramétré l'IMAP co                                                     | omme il se doit. Pour le                                                 |  |
| les paramètres du serveu                                       | r. Cliquez Suivant                                    | smtn i'ai pris celui de mon FAL Je n'ai pas testé car                        |                                                                          |  |
|                                                                |                                                       | catta adrassa va racavoir                                                    | des courriers mais elle                                                  |  |
|                                                                |                                                       |                                                                              | ues courriers, mais ene                                                  |  |
|                                                                |                                                       | n'est pas utilisée pour les                                                  | envoyer.                                                                 |  |

Immédiatement la connexion se fait avec Yahoo pour télécharger les courriels contenus sur la boîte yahoo.fr

# Synchronisation gmail avec smartphone Androïd

Voici l'information du site gmail de Google

Pour configurer l'application E-mail sur un mobile Android et accéder à la messagerie Gmail, procédez comme suit :

- 1.
- Activez l'accès IMAP dans vos paramètres Gmail. Sur votre téléphone, appuyez sur < Accueil >, puis ouvrez l'application E-mail. 2.
- 3. Sur la page "Vos comptes", sélectionnez Suivant pour préparer la configuration 4. Entrez votre adresse e-mail et votre mot de passe Gmail, puis sélectionnez Suivant.
- 5. Dans l'écran suivant, vous avez la possibilité d'attribuer un pseudonyme au compte et de choisir le nom à afficher sur les messages que vous envoyez. Appuyez sur OK.

Vous avez terminé. Vous pouvez vérifier les paramètres à partir de la vue Boîte de réception en tapant < Menu > > Paramètres du compte

Paramètres de réception Serveur IMAP : imap.gmail.com Port : 993 Type de sécurité : SSL (toujours)

Paramètres d'envoi Serveur SMTP : smtp.gmail.com Port : 465 Type de sécurité : SSL (toujours)

Maintenant que votre compte est configuré, découvrez comment les actions de votre client sont synchronisées avec Gmail.